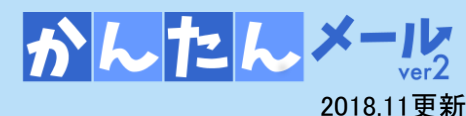

#### メールが届かない方の操作マニュアル

〇ドメ 〇完全 〇部分

手順2

https://www.kidsinfo.jp/Jakuetsu/8200

-般携帯電話

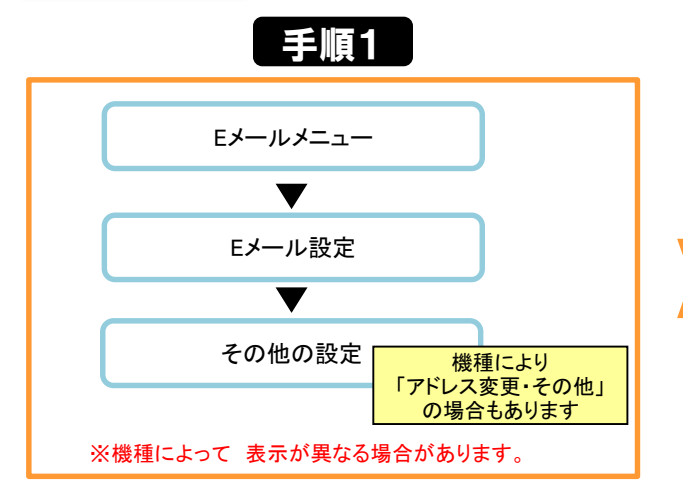

au携帯電話のメール設定画面を表示します。

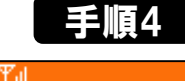

迷惑メールフィルター ■<u>オススメー括設定</u> 迷惑メールフィルターをカンタンに設定で きます。 ■詳細設定 迷惑メールフィルターの各種設定 リストに登録する レス帳受信設定をする 別設定をする ■<u>設定確認/解除する</u> 現在の設定確認、解除ができま

「受信リストに登録する」を 選択します。

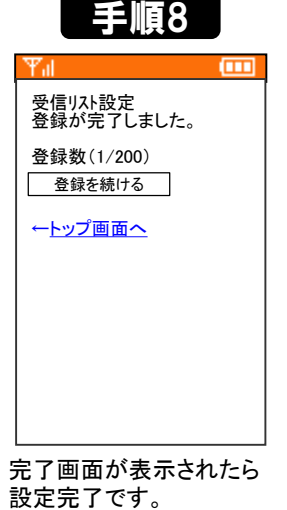

| 手順5                                                                                                    |                                              |  |
|----------------------------------------------------------------------------------------------------|----------------------------------------------|--|
| Tal                                                                                                    |                                              |  |
| 【受信リスト設定                                                                                                    | 1                                            |  |
| 指定したアドレン<br>を受信します。<br>[現在 : 全て有?                                                                                                    | ペからのメール<br>効¥]                               |  |
| ◎ 全て有効                                                                                                    |                                              |  |
| <ul> <li>〇 受信のみ</li> <li>〇 受全を変みす</li> <li>○ 定を進りす</li> <li>○ なおり</li> <li>○ ないまし;</li> <li>○ 合は</li> <li>○ 会にのの</li> <li>○ 会にのの</li> <li>○ 会にのの</li> <li>○ 会にのの</li> <li>○ 会にのの</li> <li>○ 会にのの</li> <li>○ 会にのの</li> <li>○ 会にのの</li> <li>○ 会にのの</li> <li>○ 会にのの</li> <li>○ 会にのの</li> <li>○ 会にのの</li> <li>○ 会にのの</li> <li>○ 会にののの</li> <li>○ 会にののの</li> <li>○ 会にのののの</li> <li>○ 会にのののの</li> <li>○ 会にののののの</li> <li>○ 会にのののののの</li> <li>○ 会にのののののの</li> <li>○ 会にのののののののののののののののののののののののののののののののののののの</li></ul> | か<br>有効<br>る場合は、次<br>い。<br>規制を設定し<br>-ルを受信する |  |
| 次へ                                                                                                    |                                              |  |

「全て有効」にチェックを入れて、 「次へ」を選択します。

チェックボックスを選択し、 ✓が入っている状態で、入力欄に 「kidsinfo.jp」と入力し、 (ドット)

「トメイン一致(トメ)」を選択し、 「登録」を選択します。

|          | Yul 🚥                                                          |          | 1 🛄 🛄 🛄                                                          |  |
|----------|----------------------------------------------------------------|----------|------------------------------------------------------------------|--|
|          | その他の設定                                                         |          | au電話のご契約時に設定された暗証番号を入力してく                                        |  |
|          | <u>迷惑メールフィルターの設定/確</u><br>認へ                                   |          | ××××                                                             |  |
|          | <u>自動転送先の設定へ</u>                                               |          | <ul> <li>※暗証番号について</li> <li>暗証番号とはau電話のご契約時にご記入いただいた4</li> </ul> |  |
|          | <u>Eメールヘッダ情報表示</u><br>その他の設定の確認へ                               |          | 桁の数字です。「お申込書<br>の控え」にてご確認ください。                                   |  |
|          |                                                                |          | 送信リセット                                                           |  |
| 「迷<br>選打 | <br>惑メールフィルターの設定/確認<br>Rします。                                   | <br>認へ」を | ー<br>暗証番号を入力して、<br>「送信」を選択します。                                   |  |
|          | 手順6                                                            |          | 手順7                                                              |  |
|          | Yıl 🚥                                                          |          | Yıl 💷                                                            |  |
|          | 【 <u>受信リスト設定</u> 】<br>登録数(0/200)<br><u>↓ページ下へ</u><br>前ページ 次ページ |          | ★設定確認★ 以下の指定先からのメールを<br>受信します。 【母信U21】                           |  |
|          | 登録<br>(1/10ページ)                                                |          | (1/10ページ)<br>追加                                                  |  |
|          | 必<br>配<br>kidsinfo.jp                                          |          | [ kidsinfo.jp ]<br><ドメイン一致><br><必ず受信>                            |  |
|          |                                                                |          | よろしいですか?                                                         |  |

手順3

設定した内容を確認して 「登録」を選択します。

登録 ←<u>再設定</u>

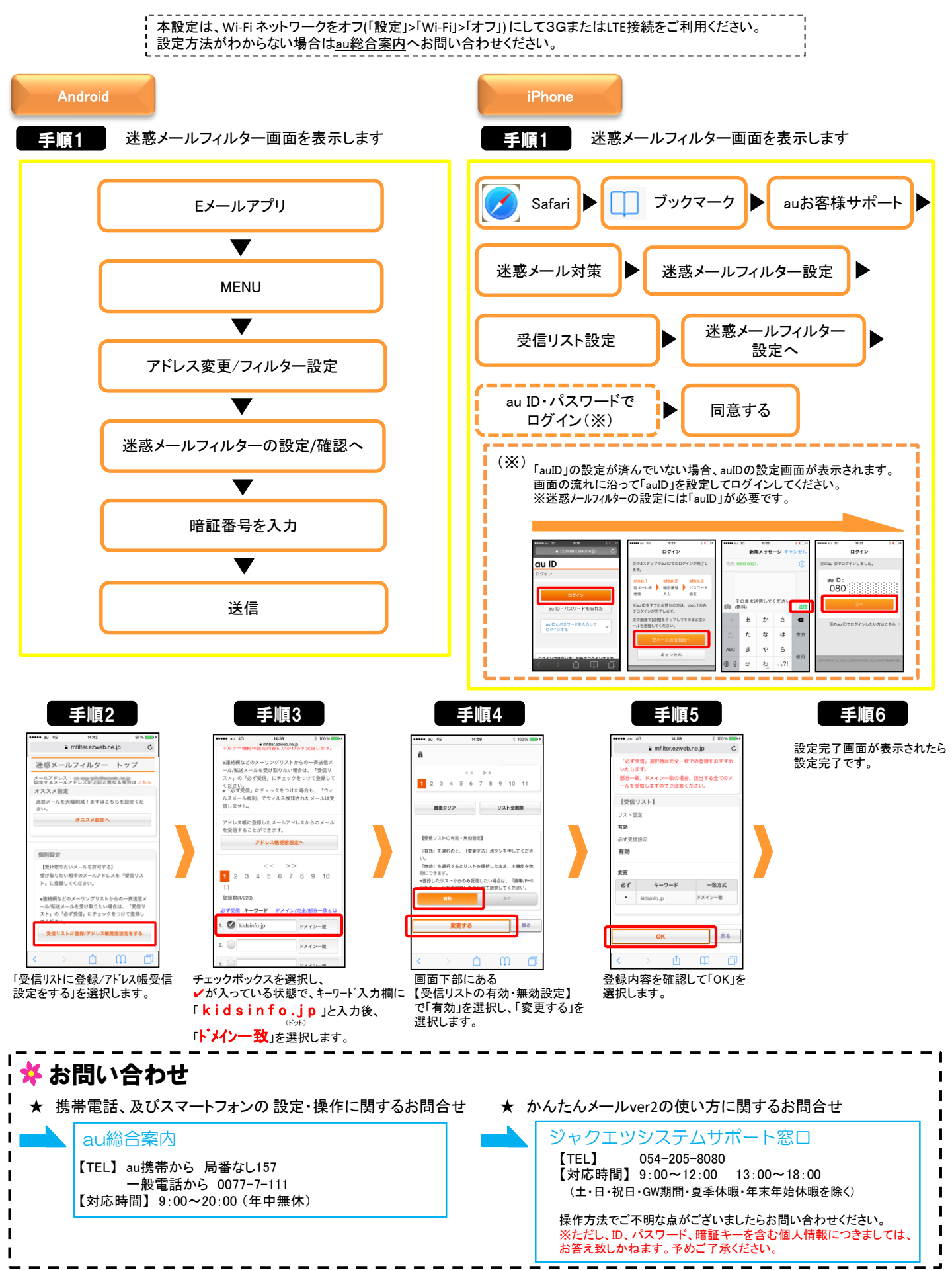

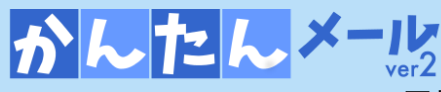

# メールが届かない方の操作マニュアル docomo

https://www.kidsinfo.jp/Jakuetsu/8100

2018.11更新

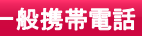

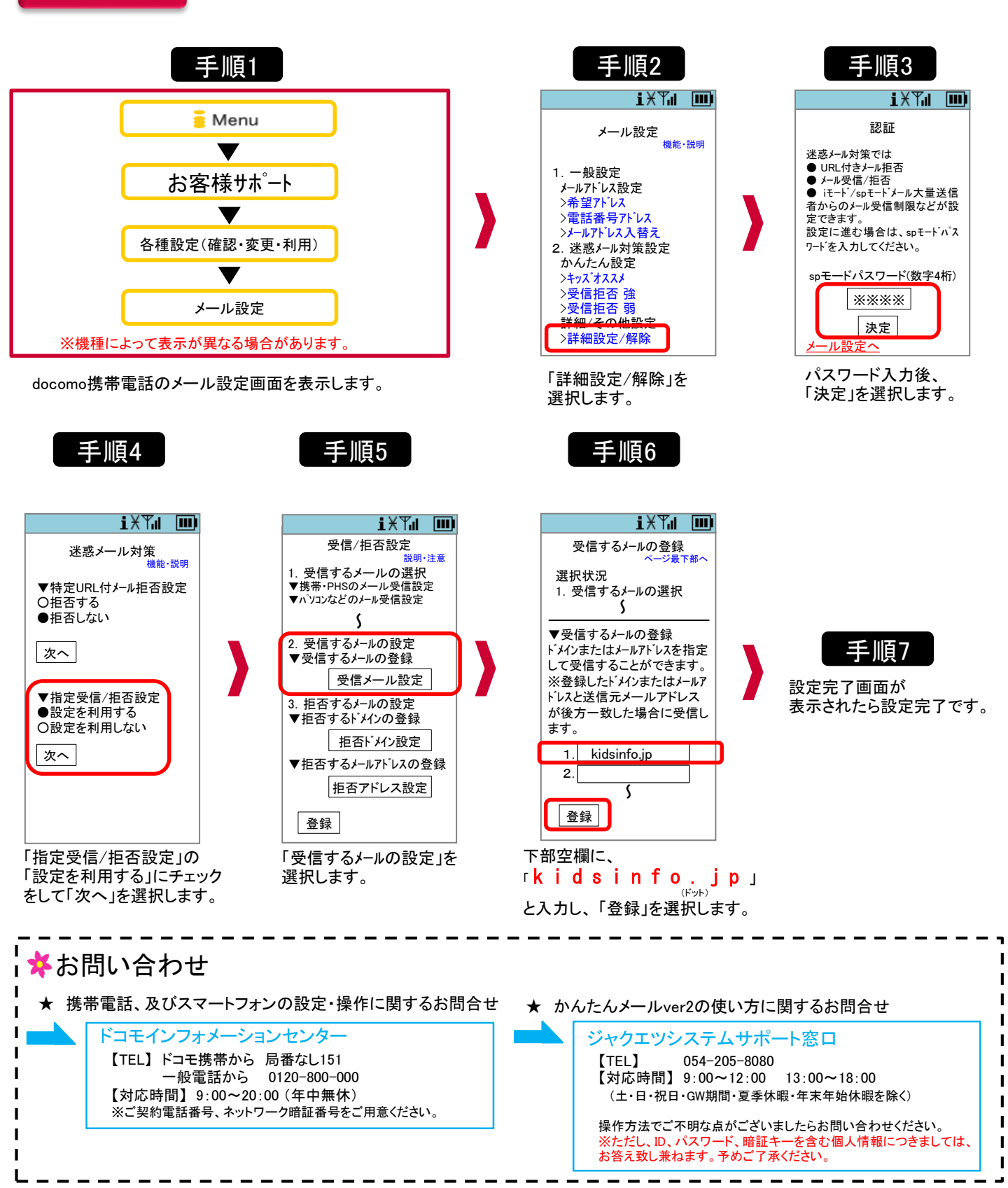

スマートフォン (Android、iPhone)

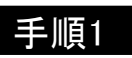

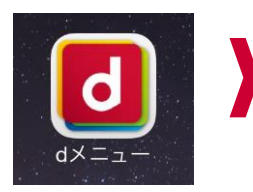

#### 「dメニュー」を 選択します。 」 または、インターネットで 「<u>http://smt.docomo.ne.jp/</u>」 」にアクセスします。

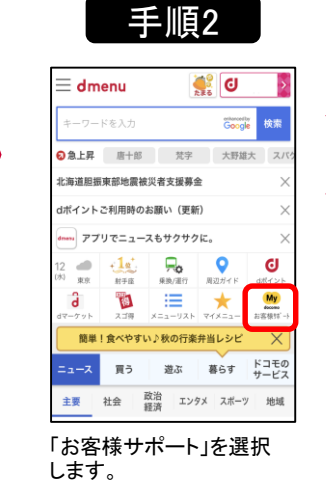

### 手順5

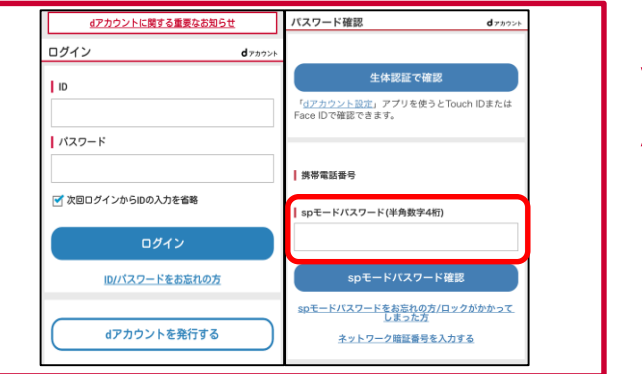

上記どちらかの画面が表示されるため、dアカウントID/パスワードか、 spモードパスワードを入力し「ログイン/spモードパスワード確認」を 選択します。

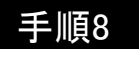

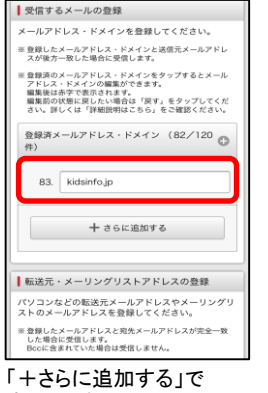

「+さらに追加する」で 表示した欄に、 「kidsinfo.jp」と (ドット) 入力します。

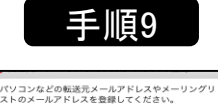

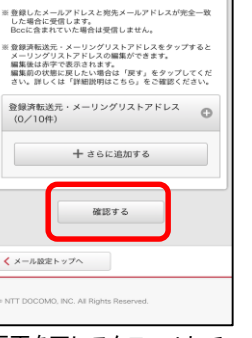

画面を下にスクロールして、 「確認する」ボタンを選択 します。

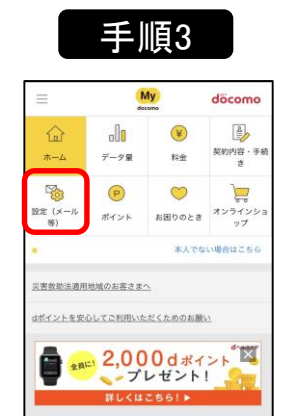

Wifi接続時はドコモIDの入力が必要になります。3GまたはLTE接続をご利用ください。

Wifiの設定変更方法がわからない場合はドコモインフォメーションセンターへお問い合わせください。

「設定(メール等)」を選択 します。

手順6

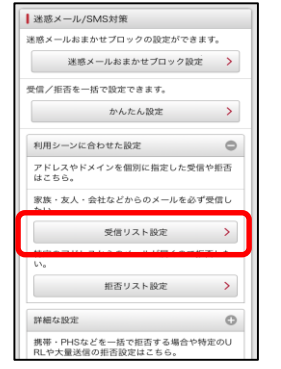

「受信リスト設定」を選択します。

My döcomo ł 00 ¥ 契約内容 さ ホーム データ量 料金 P  $\odot$ <u>ہ</u> お困りのとき オンライン ップ ポイント 本人でない場合はこちら 設定(メール等) よく利用される項目

「メール設定(迷惑メール/SMS 対策など)」を選択します。

### 手順7

| 受信リスト設定                                                                                                    |  |
|----------------------------------------------------------------------------------------------------|--|
| メールアドレス・ドメインを指定して受信できます。<br>パソコンなどの転送元メールアドレスやメーリングリ<br>ストのメールアドレスを指定して受信できます。<br>2 詳細説明はこちら                                      |  |
| 受信リスト設定                                                                                                    |  |
| 設定を利用する、設定を利用しないを選択してくださ                                                                                                    |  |
| <ul> <li>設定を利用する</li> </ul>                                                                                                    |  |
| ◎ 設定を利用しない                                                                                                    |  |
| 受信するメールの登録                                                                                                    |  |
| メールアドレス・ドメインを登録してください。                                                                                                    |  |
| ※登録したメールアドレス・ドメインと送信元メールアドレ<br>スが後方一致した場合に受信します。                                                                                  |  |
| ※登録済のメールアドレス・ドメインをタップするとメール<br>アドレス・ドメインの編集ができます。<br>編集後にお予て表示されます。<br>編集後的の状態にだしたい感情は「授す」をタップしてくだ<br>さい、翌しくは「当時期時日」ともら、をご確認ください。 |  |
| 登録済メールアドレス・ドメイン (82/120 ⊕                                                                                                    |  |
| + さらに追加する                                                                                                    |  |

「設定を利用する」にチェックを入れ、 画面下の「+さらに追加する」の ボタンを選択します。

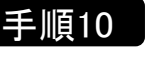

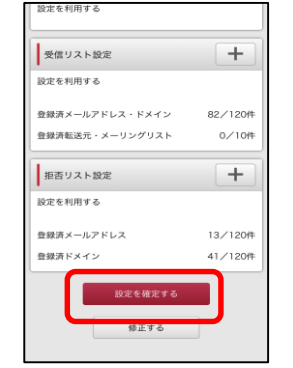

「設定内容確認画面」を 下にスクロールして、 「設定を確定する」ボタンを 選択します。

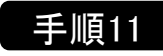

| döcomo                  |   |  |
|-------------------------|---|--|
| お客様サポート                 |   |  |
| メール設定                   |   |  |
| 設定完了                    |   |  |
| 以下の内容で設定が完了しました。        |   |  |
| 反映された設定内容               |   |  |
| 携帯・PHS/パソコンなどのメール<br>設定 | + |  |
| 設定を利用する                 |   |  |
| 受信リスト設定                 | + |  |
| 設定を利用する                 |   |  |

設定完了画面が表示されたら 設定完了です。

## 手順4

| かんたんメール                                                                                                    | メールが届かない方の操作マニュアル 📰 SoftBank                                                                                                    |                                                                                                    |  |
|----------------------------------------------------------------------------------------------------|----------------------------------------------------------------------------------------------------|----------------------------------------------------------------------------------------------------|--|
| 2017.7更新                                                                                                    | https:                                                                                                    | //www.kidsinfo.jp/Jakuetsu/8300                                                                                                    |  |
| - 般携帯電話<br>FYahoo!/5-94Jの画面は、<br>携帯電話のメニュー又は<br>FYIJボタンから開くことが<br>できます。<br>FYahoo!/5-94Jを開き、<br>「Yahoo!/5-94Jを選択して                                                                                                    |                                                                                                    | JUNDED State State |  |
| FUEA<br>メール設定<br>・メール間連設定<br>・迷惑メールブロック設定<br>・ 現在の設定内容<br>転送メールノメーリングリストの受<br>信設定はこちら<br>・English<br>・My SoftBank<br>SoftBank<br>SoftBank<br>「迷惑メールブロック設定」を<br>選択します。                                                                                                    | <b> <b> <b> 上</b><br/><b> 上</b><br/>上<br/>小設定<br/>小設定<br/>小設定<br/>一<br/>少付設定<br/>一<br/>一<br/>大なが設定<br/>た<br/>た<br/>た<br/>た<br/>た<br/>た<br/>た<br/>た<br/>た<br/></b></b> | 定<br>ま<br>ま<br>こ<br>こ<br>こ<br>こ<br>こ<br>こ<br>こ<br>こ<br>こ<br>こ<br>こ<br>こ<br>こ                                                                                                    |  |
| 受信許可・拒否設定       完了画面         少利用設定       設定方の         ②数定する       会信許可以A設定         日・水を全で許可する       会信許可以A設定         会信許可以A設定       会信許可以A設定         第二方子 改       会信許可以A設定         第二方子 改       部部分一致         1)       kidsinfo.jp         の完 ②使 ③前 ③部       シゴニへ接動         設定する       シニントを接動         1)       kidsinfo.jp         の完 ③使 ③前 ③部       シェントを接動         設定する       シニントを接動         したいためし、       シェントを使用         小日設定の「設定する」にチェックを入れ、       「ドット         と入力後、「後」にちェックを入れ、       「設定する」に考示の | ・ ・ ・ ・ ・ ・ ・ ・ ・ ・ ・ ・ ・ ・ ・ ・ ・ ・ ・                                                                                                    | <ul> <li>マートフォンの設定・操作に関するお問合せ</li> <li>マクカスタマーサポート</li> <li>ソフトバンク携帯から 局番なし157<br/>一般電話から 0800-919-0157<br/>9:00~20:00</li> <li>200使い方に関するお問合せ</li> <li>システムサポート窓口<br/>054-205-8080<br/>9:00~12:00 13:00~18:00</li> <li>いGW期間・夏季休暇・年末年始休暇を除く)</li> <li>不明な点がございましたらお問い合わせください。<br/>パスワード、暗証キーを含む個人情報につきましては、<br/>aます。予めご了承ください。</li> </ul>                                                                                                    |  |

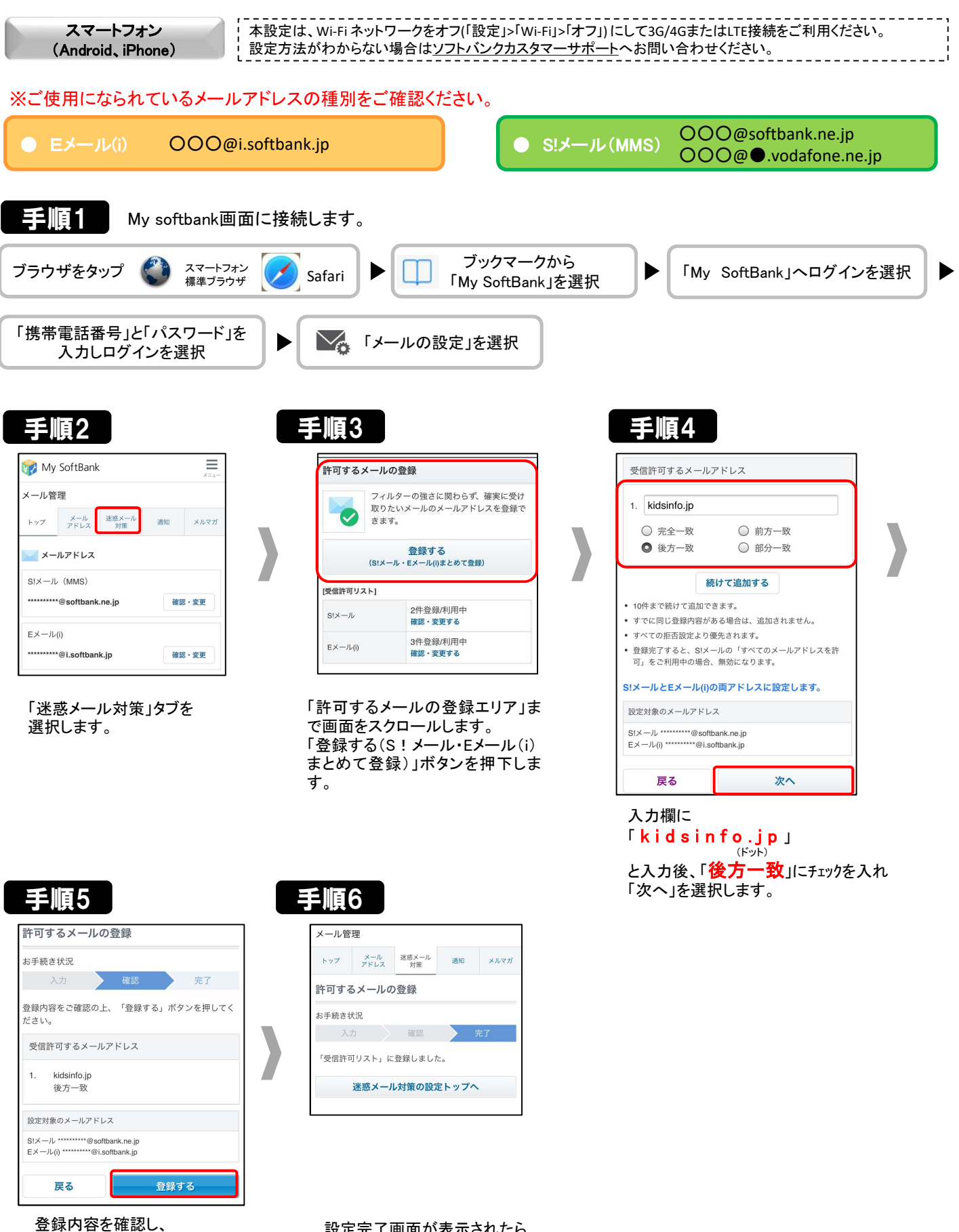

「登録する」を選択します。

設定完了画面が表示されたら 設定完了です。